#### 获取结果

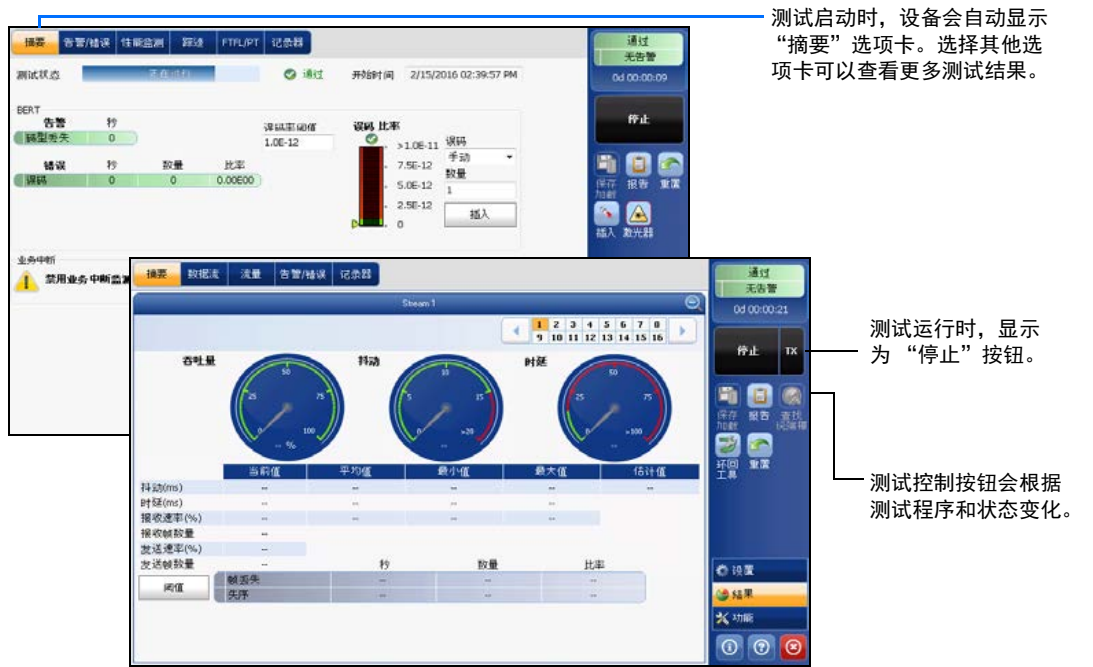

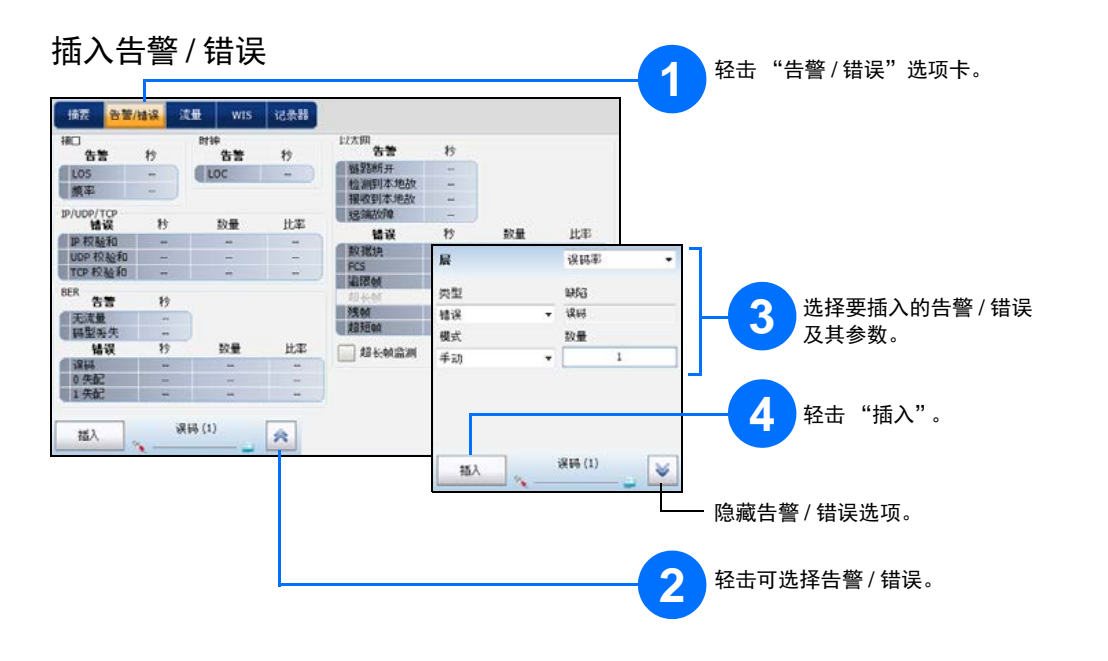

|          | · 接口 / 信号 · 功率 · 时钟<br>方向 · · · 激光器 · · · 非默认开销<br>端口 · · · · · · · · · · · · · · · · · · · |  |  |  |  |  |
|----------|---------------------------------------------------------------------------------------------|--|--|--|--|--|
| 其他状态栏符号: |                                                                                             |  |  |  |  |  |
| P        | 两台测试设备的连接状况 ("双测试仪" 或 "环回开始")。不适用于智能应用。                                                     |  |  |  |  |  |
| 1        | LINK: 端口链路                                                                                  |  |  |  |  |  |
| 1        | PTP: 1588 PTP、 PTP 帧                                                                        |  |  |  |  |  |
| 1        | ESMC: SyncE、ESMC 帧                                                                          |  |  |  |  |  |
|          | D 信道 (24):ISDN、 D 信道链路                                                                      |  |  |  |  |  |
| 12       | 环回工具                                                                                        |  |  |  |  |  |
| û 7      | ISDN: 将耳机和 DTMF 连接至 B 信道 #x,如遇到 B 信道数据,设备自动转换为静音模式。                                         |  |  |  |  |  |
| (BTS)    | CPRI: "基站"仿真模式                                                                              |  |  |  |  |  |
| (RRH)    | CPRI: "射频拉远头"仿真模式                                                                           |  |  |  |  |  |

## 综合指示器

状态栏

综合指示器显示通过 / 未通过判定结果、 综合告警、计时器和/或测试时长。

# 无告警

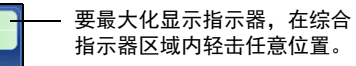

指示器区域内轻击任意位置。

### 测试控制按钮

| 开始 TX<br>停止 TX | 开始<br>停止<br>TX | 开始测试。测试未运行时可用。<br>停止测试。测试运行时可用。<br>启用流量生成程序并开始测试。适用于流量生成与监测。          |
|----------------|----------------|-----------------------------------------------------------------------|
|                | 保存<br>加载       | 保存、加载、导入、导出和删除配置文件。测试未运行时可用。                                          |
|                | 电话簿            | 保存电话簿。保存 / 加载和导入 / 导出电话簿。                                             |
|                | 报告             | 保存、打开、导入、导出和删除测试报告。<br>测试运行或停止时可用,但只有在测试停止后才能生成 (保存)报告。               |
|                | 激光器<br>(开)     | 表示激光器处于打开状态 (并行接口的至少一条通道); "激光器"按钮带有红色边<br>框。轻击此按钮将关闭激光器。仅适用于光端口。     |
|                | 激光器<br>(关)     | 表示激光器处于关闭状态 (并行接口的所有通道)。轻击此按钮可立即激活激光器,<br>发射激光信号 (并行接口的所有通道)。仅适用于光端口。 |
| (†)<br>(†)     | 耳机<br>DTMF     | 连接 / 断开耳机,调节音量,以及通过硬件键盘或虚拟键盘输入标准 DTMF 信号音。                            |
|                | 重置             | 清除结果、统计数据和日志内容。测试运行时可用。                                               |
| <b>*</b> *     | 插入             | 在"结果"页面的"告警/错误"选项卡中,轻击"插入"按钮可根据配置插入<br>告警/错误。                         |
|                | 查找远端           | 查找并连接通过智能环回或双测试仪 (DTS) 功能环回信息流的远端模块。                                  |
|                | 环回工具           | 对主测试程序未使用的端口收到的以太网帧 / 数据包进行环回。仅适用于 8870/8880。                         |

© 2016 EXFO Inc. 保留所有权利。 加拿大印刷(2016-11) P/N: 1070576 版本: 2.0.0.1

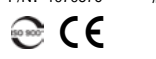

EXPERTISE REACHING OUT

P1

#### NetBlazer V2 系列 700Gv2/800v2/890 系列

### 物理接口

将信号连接到模块的相应接口上。对于光接口,请确保插入正确的 SFP/SFP+/CFP4/QSFP,并小心地 将光缆连接到收发器的 IN (RX) 和 OUT (TX) 端口。下图以 FTB-890NGE 为例说明连接器的位置。

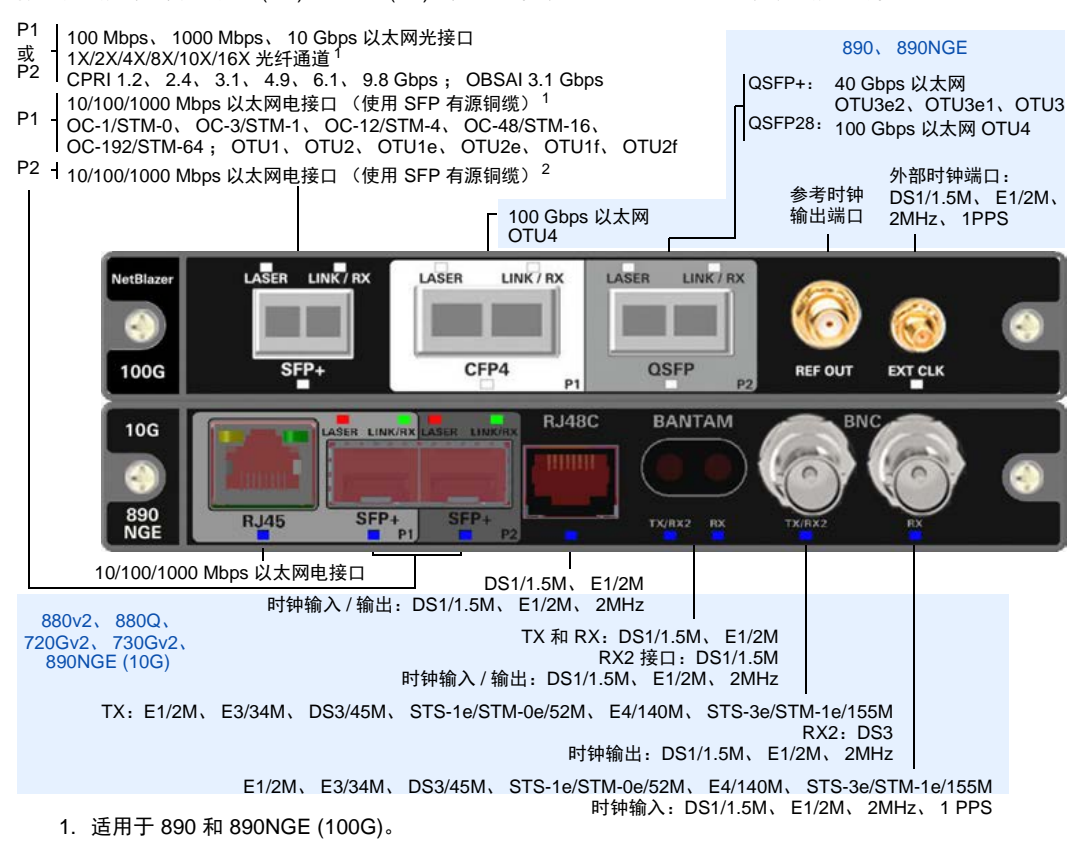

2. 不适用于 890 和 890NGE (100G)。

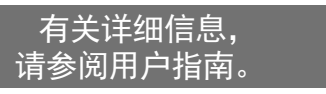

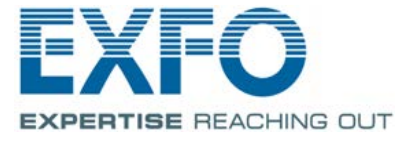

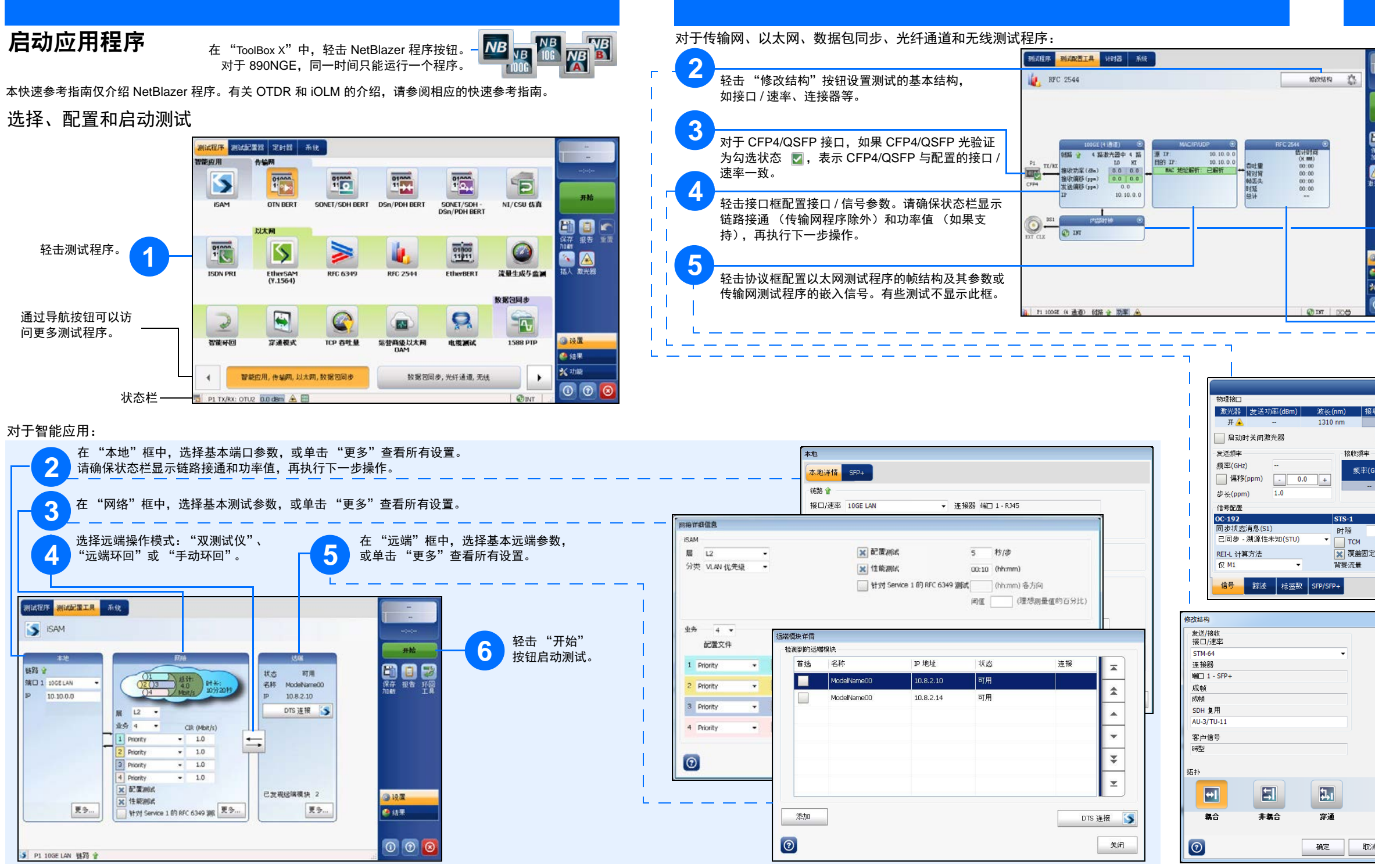

| <ul> <li>■</li> <li>■</li> <li>●</li> <li>●</li></ul> | 台"按钮启动测试                                                                      | 5.00                                  |                                            |                         |
|----------------------------------------------------------------------------------------------------|-------------------------------------------------------------------------------|---------------------------------------|--------------------------------------------|-------------------------|
| 7<br>轻击时钟框<br><sup>● 検集</sup><br>K <sup>小能</sup><br>③ ◎ ◎                                                                                                    | 配置时钟同步。<br>〔行高级测试,轻                                                           | 击"功能"按钮                               | ∃。<br>———————————————————————————————————— |                         |
| 6 轻击测试框                                                                                                    | 配置具体的测试                                                                       | 参数。有些测试                               | 不显示此框。                                     |                         |
| 👻                                                                                                    |                                                                               |                                       | RFC 2544                                   | Q                       |
| L                                                                                                    | ∞ 双测试仪                                                                        | <b>N</b> <del>×</del>                 | —— 🔊 双测试仪后用                                | 查找远端模块                  |
| 0C-192                                                                                                    |                                                                               | こ 町开连接                                | 3                                          |                         |
|                                                                                                    | 全局选项<br>流方向                                                                   | 本地到远端                                 | Subtests                                   | Estimated Time (H:MM)   |
| 收功率(dBm) 最小接收功率(dBm) 最大接收功率(dBm)                                                                                                    | 速率单位                                                                          | %                                     | ※ 杏吐量                                      | 00:01                   |
|                                                                                                    | ☆ 通过/未通过判定                                                                    |                                       | ▲ 月刈月                                      | 00:02                   |
| 3)华沧西(usm) _ 主 _                                                                                                    | And the rest of the second second                                             |                                       | ₩ 时延                                       | 00:01                   |
|                                                                                                    |                                                                               |                                       | Total                                      | 00:06                   |
| GHz)                                                                                                    | Frame Distribution<br>帧大小分布                                                   | REC 2544                              | 数量 7                                       |                         |
|                                                                                                    | Frame Size (Rytes)                                                            | 76 128                                | 256 512 1024                               | 1280 1518               |
|                                                                                                    |                                                                               |                                       |                                            | 1200 1010               |
| VT1.5                                                                                                    |                                                                               |                                       | 恢复 RF                                      | C 2544 默认配置             |
| 1:[1, 1] 号码 1, 1<br>TC-UNEQ-P TCM TC-UNEQ-V                                                                                                    | 全局子测试                                                                         |                                       |                                            |                         |
| 已装載 ▼ 背景流量 已装載 ▼                                                                                                    |                                                                               | 端口 1                                  | - 业务                                       | Q                       |
|                                                                                                    | 修改幀结构                                                                         | 44合接口                                 |                                            | 2 3 4 5<br>7 8 9 10     |
|                                                                                                    | 前导字节/帧起始 MAC                                                                  | VLAN IP UDI                           | P 净荷 FCS                                   |                         |
|                                                                                                    | MAC                                                                           | ····································· | 00.00.00.00.00                             |                         |
|                                                                                                    | 目的 MAC 地址                                                                     |                                       |                                            |                         |
|                                                                                                    |                                                                               |                                       | 端口 1 - 业务                                  | Q                       |
|                                                                                                    | 以7 业务 Service 1                                                               | 肩用                                    |                                            | 1 2 3 4 5<br>6 7 8 9 10 |
|                                                                                                    |                                                                               |                                       | SLA 参款                                     |                         |
|                                                                                                    | 总发送速率(%)                                                                      | 0.0000                                | 信息速率 % 👻                                   |                         |
|                                                                                                    | 配置文件                                                                          | _                                     | X CIR                                      | 50.0000                 |
|                                                                                                    | 配置文件                                                                          | 数据                                    | CIR+EIR                                    |                         |
|                                                                                                    | hā trai sanā                                                                  |                                       | 突发大小                                       |                         |
|                                                                                                    | 〒<br>〒)<br>「<br>一<br>一<br>一<br>一<br>一<br>一<br>一<br>一<br>一<br>一<br>一<br>一<br>一 | ▼ 100                                 | CBS                                        |                         |
|                                                                                                    | 测试参数                                                                          |                                       | EBS                                        |                         |
|                                                                                                    |                                                                               |                                       | 1生能标准                                      | 15.0                    |
|                                                                                                    | 🗙 流量监管(%)                                                                     | 92.1739                               | 東八扫ajj(MS)<br>(ms)<br>注:返时証(ms)            | 15.0                    |
|                                                                                                    | 突发最大速率                                                                        |                                       | ▲ III(M)<br>■ 帧丢失率(%)                      | 0.0                     |
|                                                                                                    | (%)                                                                           |                                       |                                            |                         |
| <u>ار</u>                                                                                                    | 配置文件 MAC/IP/UD                                                                | PP 全局                                 |                                            |                         |
|                                                                                                    |                                                                               |                                       |                                            |                         |